# SICONFI

# Manual do Usuário

Consultar Órgãos

Data e hora de geração: 03/09/2025 13:12

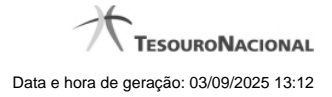

1 - Consultar Órgãos

# 1 - Consultar Órgãos

| Módulo Declarações e MSC / Atualizar Cadastro do Órgão |                    |                               |                       |
|--------------------------------------------------------|--------------------|-------------------------------|-----------------------|
| Consultar Órgãos                                       |                    |                               |                       |
| CNPJ:                                                  | Nome:              |                               |                       |
| Poder:                                                 | Ente:              |                               |                       |
| Situação:<br>Alivo                                     | Data do Cadastro:  |                               |                       |
| Consultar 1 de 1 1 1 1 1 1 1 1 1 1 1 1 1 1 1 1         |                    |                               |                       |
| Nome <sup>0</sup>                                      | Poder <sup>0</sup> | Data do Cadastro <sup>0</sup> | Situação <sup>0</sup> |
| Nenhum registro encontrado.                            |                    |                               |                       |
| 1 de 1 (6 (6 (9) 9) 10                                 |                    |                               |                       |
| 🐧 Incluir Novo 🔋 Excluir 🔸 Voltar                      |                    |                               |                       |

## Consultar Órgãos

Essa tela permite que você obtenha uma lista de órgãos cadastrados no sistema SICONFI.

### Campos de Entrada

CNPJ: Informe o CNPJ do órgão. Campo opcional.

Nome: Informe o nome do órgão. Campo opcional.

Poder: Informe o poder. Campo opcional.

Ente: Informe o nome do ente. Campo opcional.

Situação: Selecione a situação cadastral para consultas. Campo opcional.

Data do Cadastro: Informe a data de cadastro ou selecione a data através do botão de auxílio localizado ao lado do campo. Campo opcional.

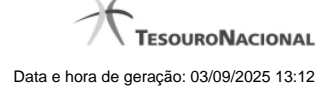

### Campos de Resultados

Lista de Órgãos - O resultado da consulta é uma lista de órgãos, constituída pelos campos descritos a seguir:

Nome - Nome do órgão.

Poder - Poder do ente vinculado ao órgão.

Data de Cadastro - Data em que o órgão foi cadastrado.

Situação - Situação do órgão.

#### Botões

Consultar - Clique nesse botão para executar a consulta.

Navegador de Páginas - Navegue nas páginas do resultado da consulta.

Quantidade de Ocorrências do resultado - Selecione a quantidade de órgãos a serem exibidos por página.

Caixa de Marcação no Cabeçalho - Assinale essa caixa para marcar de uma só vez todos os órgãos da lista.

Caixa de Marcação - Assinale essa caixa para selecionar órgãos para excluir.

Ordenação dos Campos - Selecione o título do campo para ordenar a lista de órgãos pelo campo desejado.

Linha da Lista - Clique em um dos órgãos da lista para alterar informações.

Incluir Novo - Clique nesse botão para incluir um novo órgão.

Excluir - Clique nesse botão para excluir o(s) órgão(s) selecionado(s).

Voltar - Clique nesse botão para retornar para a tela inicial da área restrita.